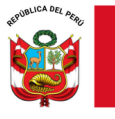

"Decenio de la Igualdad de oportunidades para mujeres y hombres" "Año de la recuperación y consolidación de la economía peruana"

Lima, 22 de mayo de 2025

## OFICIO MÚLTIPLE N.º 00198-2025-MINEDU/VMGI-DRELM-UGEL03/DIR-AGEBRE

Sr(a).

DIRECTORES DE LAS INSTITUCIONES EDUCATIVAS PUBLICAS DE LA UNIDAD DE GESTIÓN EDUCATIVA LOCAL Nº 03 DE LIMA METROPOLITANA Presente.-

**Asunto:** MATERIAL DE DIFUSIÓN DE ACCESO AL SISTEMA SICRECE.

Referencia: a) OFICIO MÚLTIPLE N.º 00291-2025-MINEDU/VMGI-DRELM/DIR-OGPEBTP

De mi consideración:

Tengo el agrado de dirigirme a usted, en atención al documento de la referencia a), mediante el cual la Oficina de Gestión Pedagógica de Educación Básica y Técnico Productiva de la DRELM, informa que en el marco de la implementación de la nueva versión del Sistema de Consulta de Resultados de las Evaluaciones (SICRECE), y con el propósito de difundir los resultados de las evaluaciones de logros de aprendizaje nacionales e internacionales se han elaborado diversas guías con los pasos para acceder a la plataforma, según diferentes perfiles (Especialista DRE/UGEL, Directivo y Docente).

Al respecto, se difunde los materiales elaborados y se comparte con los directores y docentes.

Los recursos se anexan en los archivos adjuntos y pueden revisarse, también, en la web de la UMC: <u>http://umc.minedu.gob.pe/como-consultar-en-linea-los-resultados-de-la-enla-en-el-sicrece/</u>

En caso tenga dudas o dificultades en el acceso al sistema pueden comunicarse al correo: <u>medicion@minedu.gob.pe</u> o al número 980 038 598.

Hago propicia la oportunidad para expresarle los sentimientos de mi especial consideración.

Atentamente,

FIRMA DIGITAL

GUILLERMO ALEXES HUYHUA QUISPE

Jefe(e) del Área de Gestión de la Educación Básica Regular y Especial UGEL N° 03.

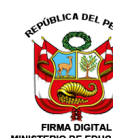

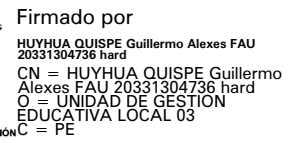

GAHQ /J(E) AGEBRE EYPR /SEC.

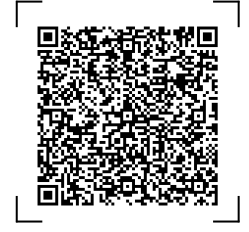

Documento electrónico firmado digitalmente en el marco de la Ley N° 27269, Ley de Firmas y Certificados Digitales, su Reglamento y modificatorias.

a integridad del documento y la autoría de la(s) firma(s) pueden ser verificadas en https://apps.firmaperu.gob.pe/web/validador.xhtm

EXPEDIENTE: ESP-EBR-EBE2025-INT-0501608

CLAVE: CE2C79

Esto es una copia auténtica imprimible de un documento electrónico archivado en el Ministerio de Educación, aplicando lo dispuesto por el Art. 25 de D.S. 070-2013-PCM y la Tercera Disposición Complementaria Final del D.S. 026-2016-PCM. Su autenticidad e integridad pueden ser contrastadas a través de la siguiente dirección web:

https://esinad.minedu.gob.pe/e\_sinadmed\_11/VDD\_ConsultaDocumento.aspx

www.ugel03.gob.pe

Av. Iquitos 918 La Victoria, Lima 13, Perú T: (01) 427-3210 / (01) 426-2627 (01)561-9184 / (01) 426-1562 (01) 206-6666

# ¿Cómo consultar en línea los resultados de la ENLA en el SICRECE?

El SICRECE permite acceder de forma oportuna a los resultados alcanzados por los estudiantes en la Evaluación Nacional de Logros de Aprendizaje de Estudiantes (ENLA) 2024.

# ¿A qué información puede acceder un especialista de DRE o UGEL?

- Información general sobre la ENLA.
- Resultados nacionales, regionales, por UGEL y por distrito (para la evaluación censal).
- Resultados de las IE y secciones dentro de su jurisdicción (para la evaluación censal).

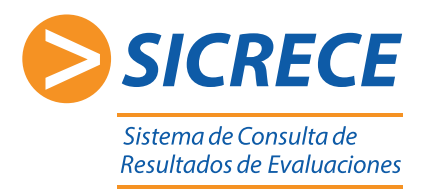

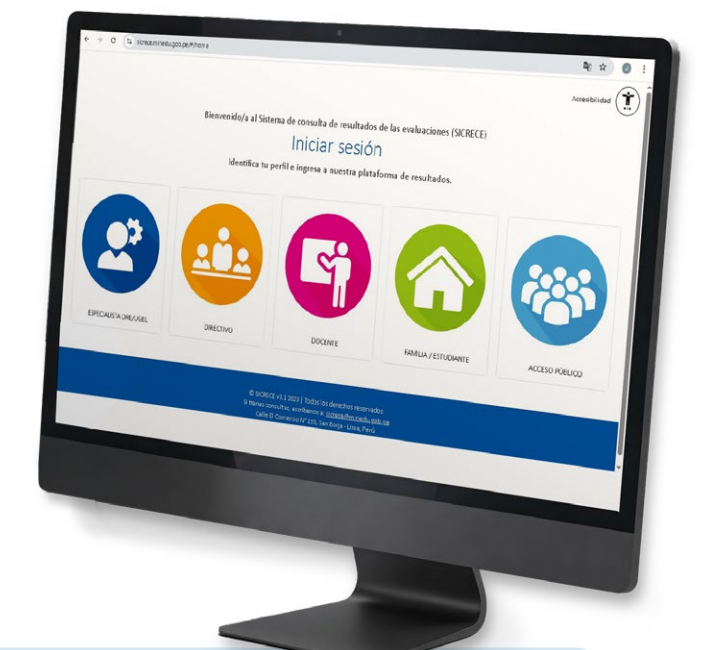

## Pasos:

Ingrese al siguiente link **http://sicrece.minedu.gob.pe** y seleccione el perfil Especialista DRE/UGEL. Luego haga clic en el botón "Iniciar sesión".

|                                                                               | Bernveidro, au Sistema de constita de relatitados de las evaluaciones (SICRICE) En el perf di DRE/USEL, podrá acceder a los resultados de la Evaluación Censal de Estudiantes (ECE) tento de su jurisdicción como a nivel nacional. Acimismo, podrá decoragar las bases de datos. • En caso de que no esté registrado en el alstema, el director a jefe de gestión pedepógica deben anviar un correo solicitando al acceso de sus especialistas. Furar el los debe consignar la DRE GUEL a la que pertanece, nombres y apellidos, DNL número de contacto. Se validará la información y se enviara el link de registro. Comor sinteres/emitedu.usb.xe |
|-------------------------------------------------------------------------------|----------------------------------------------------------------------------------------------------|
| ESPECIALISTA DRE/UGEL                                                         | ran Seure                                                                                                    |
|                                                                               |                                                                                                    |
| Ingrese su <b>DNI y contraseña</b> ,<br>luego haga clic en <b>"Ingresar".</b> | Usuario<br>Contraseña                                                                                                    |
| Ingrese su <b>DNI y contraseña</b> ,<br>luego haga clic en <b>"Ingresar".</b> | Usuarlo<br>Contraseña<br>Ingresar                                                                                                    |
| Ingrese su <b>DNI y contraseña</b> ,<br>luego haga clic en <b>"Ingresar".</b> | Usuarlo<br>Contraseña<br>Ingresar<br>Recuperar contraseña                                                                                                    |

y diversos estratos (tipo de gestión, área geográfica, característica y ámbito territorial).

Base de datos con identificación de código modular y secciones

Base de datos con identificación de código modular y de estudiantes innominados

| Año:<br>2012       | • | Áreas Evaluadas:          | Gestión: | Área geográfica: | Característica:<br>POLIDOCENTE<br>COMPLETA |
|--------------------|---|---------------------------|----------|------------------|--------------------------------------------|
| Nivel:<br>PRIMARIA | • |                           |          |                  | UNIDOCENTE /<br>MULTIGRADO                 |
| Grado:<br>SEGUNDO  | • | Ámbito territorial:       |          |                  |                                            |
|                    |   | DRE     UGEL     DISTRITO |          |                  |                                            |
|                    |   |                           |          |                  |                                            |
|                    |   |                           |          |                  |                                            |
|                    |   |                           |          |                  |                                            |

| > INFORME NACIONAL                                                                                                    |  |
|----------------------------------------------------------------------------------------------------|--|
| Descargar el informe Nacional 2015                                                                                                 |  |
| > INFORME DRE                                                                                                    |  |
| SELECCIONAR SELECCIONAR                                                                                                    |  |
| > INFORME UGEL                                                                                                    |  |
| SELECCIONAR UNA DRE:<br>SELECCIONAR SELECCIONALUNA UGEL:                                                                           |  |
| > INFORME FAMILIA                                                                                                    |  |
| 2primaria_Informe_padre_familia_Resultados_ECE_2015                                                                                |  |
|                                                                                                    |  |
| 2primaria_Informe_docente_lectura_ECE-2015       Joescargar         2primaria_Informe_docente_matematica_ECE-2015       Joescargar |  |
|                                                                                                    |  |

#### Para cualquier duda o consulta puede escribirnos a sicrece@minedu.gob.pe

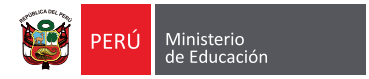

Q Buscar

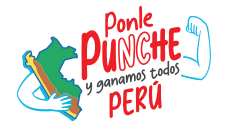

🚽 Descarg

🕁 Des

# ¿Cómo consultar en línea los resultados de la ENLA en el SICRECE?

El SICRECE permite acceder de forma oportuna a los resultados alcanzados por los estudiantes en la Evaluación Nacional de Logros de Aprendizaje de Estudiantes (ENLA) 2024.

## ¿A qué información puede acceder un director de IE?

• Información general sobre la ENLA.

1

- Resultados nacionales, regionales, por UGEL y por distrito (para la evaluación censal).
- Resultados de su IE (para la evaluación censal).

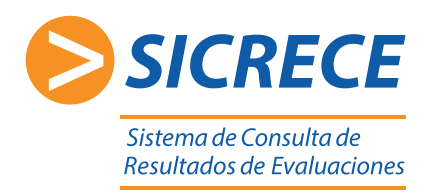

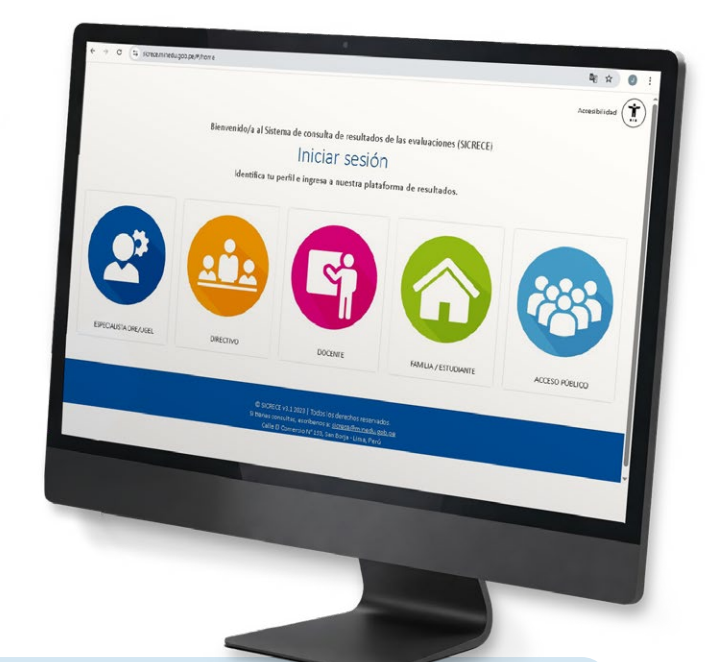

### Pasos:

Ingrese al siguiente link **http://sicrece.minedu.gob.pe** y seleccione el perfil Directivo. Luego haga clic en el botón "Iniciar sesión".

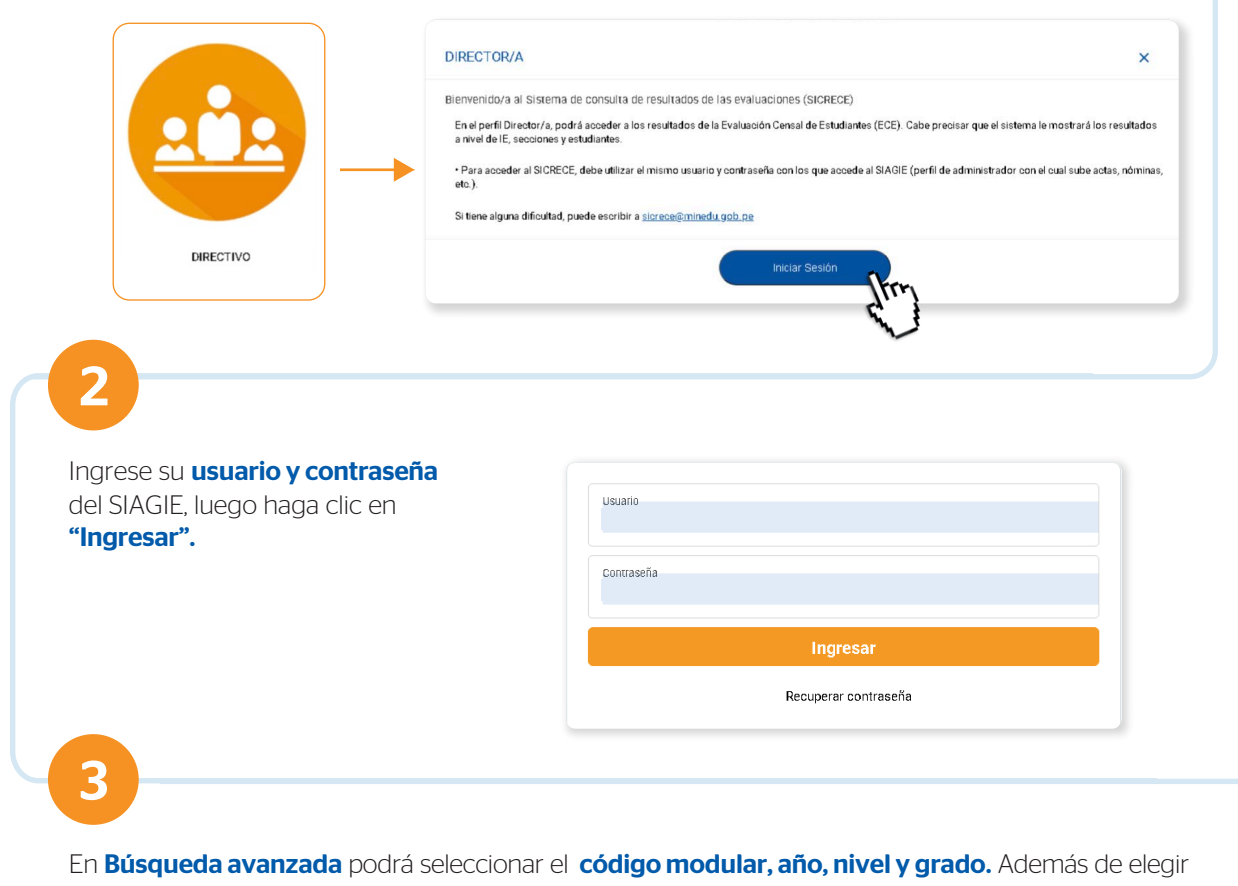

las áreas evaluadas y resultados a nivel nacional, DRE, UGEL y distrito.

| Código modular:<br>(0825042) SANTISIMA VIRGEN DE LAS NIEVES                                              | •        | Áreas Evaluadas:  | Otros resultados:           |                          |
|----------------------------------------------------------------------------------------------------|----------|-------------------|-----------------------------|--------------------------|
| Аñо:<br>2018                                                                                             |          | MATEMÁTICA        |                             |                          |
| Nivel:<br>PRIMARIA                                                                                       | •        |                   | THISTRITO                   |                          |
| Grado:<br>CUARTO                                                                                         | •        |                   | $\mathbf{\nabla}$           |                          |
| Q Buscar C Limpiar                                                                                       |          |                   |                             |                          |
| Q Buscar C Limpiar<br>á descargar los <b>resultados por</b><br><b>orme docente.</b><br>Zona de descargas | IIEE, se | ección y por estu | <b>diante.</b> Además de le | os <b>informes de IE</b> |

En la **Biblioteca de descargas** podrá encontrar diversos **informes** y **reportes de resultados** seleccionando el tipo de evaluación, año, nivel y grado.

•

| Tipo de Evalusciones:<br>CENSAL | ► INFORME NACIONAL                                  | ^        |
|---------------------------------|-----------------------------------------------------|----------|
| Año:<br>2015                    | Descargar el informe Nacional 2015                  | ar       |
| Nivel:<br>PRIMARIA              | > INFORME DRE                                       |          |
| Grado:<br>SEGUNDO               | SELECCIONA UNA DRE:                                 |          |
|                                 | ➤ INFORME UGEL                                      | ^        |
|                                 | SELECCIONA UNA DRE:<br>SELECCIONAR                  | ar       |
|                                 | SELECCIONA UNA UGEL:                                |          |
|                                 | > INFORME FAMILIA                                   | ~        |
|                                 | 2primaria_Informe_padre_familia_Resultados_ECE_2015 |          |
|                                 |                                                     | <b>^</b> |
|                                 | 2primaria_Informe_docente_lectura_ECE-2015          | ar       |
|                                 | 2primaria_Informe_docente_matematica_ECE-2015       | ar       |

Para cualquier duda o consulta puede escribirnos a sicrece@minedu.gob.pe

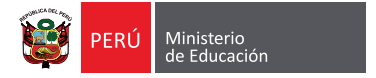

5

Informe docente SELECCIONA UNA COMPETENCIA:

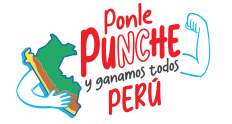